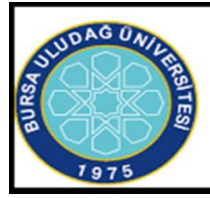

### BURSA ULUDAĞ ÜNİVERSİTESİ YENİŞEHİR İBRAHİM ORHAN MESLEK YÜKSEKOKULU

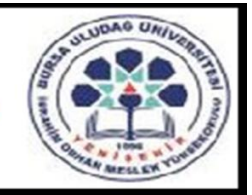

## <u>UZAKTAN EĞİTİM REHBERİ</u>

Değerli Öğrencimiz,

Öğreniminiz süresince UKEY ve GOOGLE MEET gibi uygulama ve iletişim ara yüzleri kullanılacaktır. Bu uygulamalara ulaşabilmeniz için <u>Üniversitemizce sizlere verilmiş olan</u> <u>öğrenci e-posta adreslerinizi (ogr.uludag.edu.tr uzantılı) kullanmanız GEREKLİDİR.</u>

1. UKEY-Bursa Uludağ Üniversitesi Kurum, Eğitim ve Araştırma Faaliyetleri Yönetişim Sistemi (https://ukey.uludag.edu.tr) Bu sistem ders materyallerinin paylaşımı, sınavlar ve öğretim elemanı- öğrenci iletişimi için kullanılmaktadır. Bunun için Üniversitemizce sizlere verilmiş olan öğrenci e-posta adreslerinizi (ogr.uludag.edu.tr uzantılı) kullanımanız ve UKEY'de DOĞRULATMIŞ OLMANIZ GEREKLİDİR. Kullanım kılavuzu ve açıklamalara http://www.uludag.edu.tr/dosyalar/bilgiislem/ukey/UKEY\_KK.pdf adresinden ulaşılabilir. UKEY kullanımı ZORUNLUDUR.

2. Uzaktan eğitimde dersler GOOGLE HANGOUTS MEET (https://meet.google.com) ile canlı olarak yapılacaktır. Öğretim elemanınca önceden sizlerle paylaşılmış olan derse ait katılım linkini kullanarak, ders programındaki günü ve saatinde, derse katılmanız gereklidir. Kullanım kılavuzu ve açıklamalara https://uludag.edu.tr/dosyalar/oidb/ogrenci\_meet\_v2.pdf adresinden ulaşılabilir. GOOGLE HANGOUTS MEET kullanımı ZORUNLUDUR.

## Öğrencilerin Meet Toplantılarına Girmek İçin İzlemesi Gereken İşlem Basamakları

## A)ÖĞRENCİ MAİL ADRESİ

**1. Üniversitenin ana sayfasına giriş yapın.** http://www.uludag.edu.tr/anasayfa Sol üst köşeden öğrenci yazan kısma tıklayın.

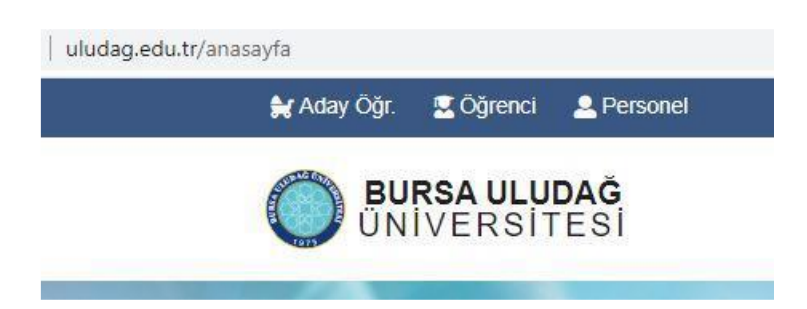

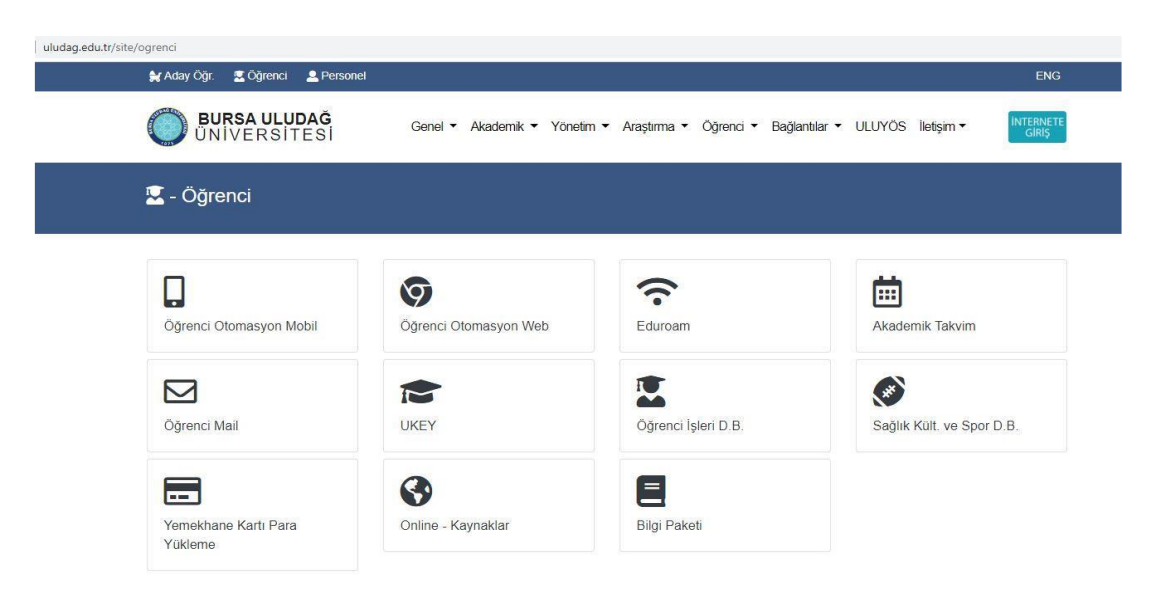

2. Açılan menülerden öğrenci Mail yazan kısma tıklayınız.

3. Öğrenci no kısmına öğrencinumaranız@ogr.uludag.edu.tr yazınız.

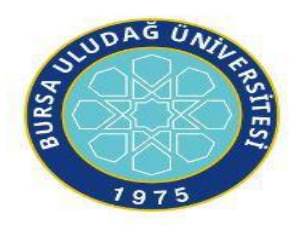

Bursa Uludağ Üniversitesi Mail Servisi

| Şifre : |  |
|---------|--|
|         |  |

4. Dersi veren hocanız size toplantı için davet gönderince; bu davet mailinize düşecektir. (Hocanız davet linkini UKEY' den mesaj olarak da atabilir. Bu mesaj da mailinize düşer.) Örnek Mailler:

| 🔲 🙀 UKEY Bildirim Hizme. | Tarım muhasebesi ders linki - Mesajınız var: Ders: TEK3718-Z - TARIM MUHASEBESİ Kimden: TOLGA TİPİ İçerik: Saat 9:00'da başlayacaktır. https://meet.google.com/zat-qtcv-khd       | 09:01  |
|--------------------------|----------------------------------------------------------------------------------------------------|--------|
| 🗌 🚖 UKEY Bildirim Hizme. | (konu yok) - Mesajiniz var: Ders: TEK3717-Z - TARIMSAL FİNANSMAN Kimden: HASAN VURAL İçerik: meet.google.com/yue-qchz-nxw 12 aĞUSTOS GÜNÜ SAAT 10.00 DA DERS YAPILACA             | 28 Tem |
| 🗌 🚖 AYCAN TOSUNOĞLU      | BYL1183 BOTANIK - Arkadaşlar bir önceki linkten bağlanalım https://meet.google.com/qgf-ygvd-bfe – Dr. Aycan TOSUNOGLU Uludag University Science & Arts Faculty Department of Biol | 28 Tem |

#### **5. Linke tıklayıp toplantıya katılabilirsiniz.** Örnek Link:

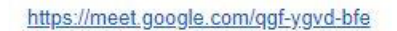

---

## **B)UKEY**

**1. Üniversitenin ana sayfasına giriş yapın.** http://www.uludag.edu.tr/anasayfa Sol üst köşeden öğrenci yazan kısma tıklayın.

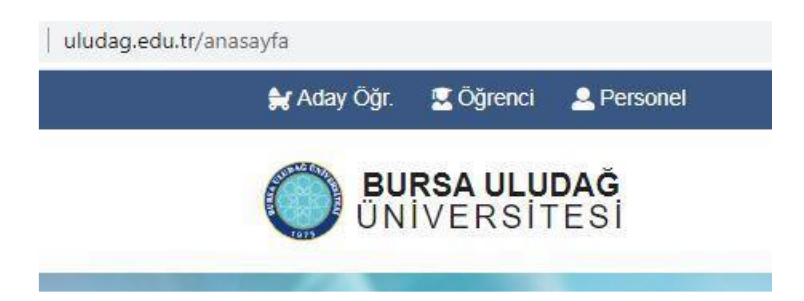

#### 2. Açılan menülerden öğrenci UKEY yazan kısma tıklayınız.

| uludag.edu.tr/site/og | grenci                             |                              |                                     |                                      |
|-----------------------|------------------------------------|------------------------------|-------------------------------------|--------------------------------------|
|                       | 😸 Aday Öğr. 🛛 💆 Öğrenci 🚨 Personel |                              |                                     | ENG                                  |
|                       | Ö BURSA ULUDAĞ<br>ÜNİVERSİTESİ     | Genel 🕶 Akademik 🕶 Yönetim 👻 | Araştırma 🔹 Öğrenci 👻 Bağlantılar 💌 | ULUYÖS İletişim • INTERNETE<br>Giriş |
| :                     | 🖳 - Öğrenci                        |                              |                                     |                                      |
|                       |                                    | 0                            |                                     | i⇔                                   |
|                       | Öğrenci Otomasyon Mobil            | Öğrenci Otomasyon Web        | Eduroam                             | Akademik Takvim                      |
|                       |                                    |                              |                                     | <b>(9)</b>                           |
|                       | Öğrenci Mail                       | UKEY                         | Öğrenci İşleri D.B.                 | Sağlık Kült. ve Spor D.B.            |
|                       | Yemekhane Kartı Para<br>Yükleme    | Online - Kaynaklar           | Bilgi Paketi                        |                                      |

3. Kullanıcı adına öğrenci numaranızı şifre kısmına otomasyon şifrenizi giriniz, öğrenci yazan kısmı seçiniz, "Giriş Yap" a tıklayınız.

| KEY Bursa Uludağ Üniversitesi      | Kullanıcı Girişi                     |  |  |
|------------------------------------|--------------------------------------|--|--|
| l Kullanım İstatistikleri          | ▲ 051970000                          |  |  |
| Güncel Duyurular ve Haberler       | ······                               |  |  |
| UKEY Kullanma Kilavuzu             | ● Öğrenci ◯ İdari/Akademik ◯ Misafir |  |  |
| E-Sınav Kullanma Kılavuzu          | Giriş Yap                            |  |  |
| Bilgilendirme Toplantısı Kayıtları |                                      |  |  |

4. Mail adresiniz doğrulanmamış ise sayfada sağ üstte adınız yazan kısmın yanında kırmızı bir işaret olacaktır. Eğer bu işaret var ise mail adresinizi doğrulamanız gerekmektedir.

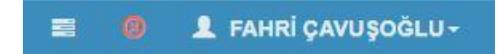

5. Mail adresinizi doğrulamak için Kullanıcı Ayarlarına tıklayınız.

| FAHI         | Rİ ÇAVUŞC<br>051970001 | )ğlu              |
|--------------|------------------------|-------------------|
| Ajanda       | Uxey<br>Toplanti       | Kontrol<br>Paneli |
| Kullanici Av | varları G              | üvenli Cıkıs      |

# 6. Doğrulama kodu göndere tıklayınız. Yukarıda tanımlı olan mail adresinize doğrulama kodu gelecektir.

**Uyarı:** Tanımlı olan mail adresiniz UKEY' e ilk giriş yaptığınızda üniversitemizin size verdiği "öğrencino@ogr.uludag.edu.tr" şeklinde olan mail adresidir. UKEY' den gelen iletilerin, mesajların gelmesini istediğiniz adrestir bu. Dilerseniz bunu değiştirebilirsiniz. Fakat hocalarınız size ulaşabilmesi, toplantılara sorunsuz şekilde ekleyebilmesi vs. için bu adresi değiştirmemeniz "öğrencino@ogr.uludag.edu.tr" şeklinde kullanmanız tavsiye edilir.

| Uyarı                                                                                                    | - |
|----------------------------------------------------------------------------------------------------|---|
| E-Posta adresiniz doğrulanmamış veya ulaşılabilir durumda değil. <u>Bu sebeple 'Bildirimler' iletilmeyecektir.</u><br>Doğrulama işlemini gerçekleştirmek için 'Doğrulama Gönder' butonuna tıklayınız ve e-posta adresinize gelen mesaj içerisindeki 'Doğrulama Kodu'nu aşağıdaki alana girip 'Doğrula' butonuna tıklayarak E-posta adresinizi aktif hale getiriniz. |   |
| Doğrulama Gönder                                                                                                    |   |
| Doğrulama Kodu                                                                                                    |   |
| 🖹 Doğrula                                                                                                    |   |

7. Mail adresinize gidip gelen doğrulama kodunu alınız.

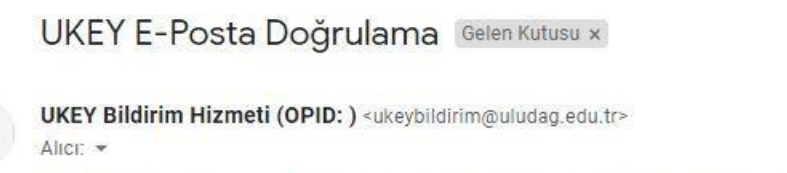

Doğrulama işlemini gerçekleştirmek için ayarlar ekranında girmeniz gereken 'Doğrulama Kodu':

8. Bu kodu UKEY' de doğrulama kodu yazan alana girip "Doğrula" ya tıklayın.

| Uyan                                                                                                    |  |
|----------------------------------------------------------------------------------------------------|--|
| E-Posta adresiniz doğrulanmamış veya ulaşılabilir durumda değil. <u>Bu sebeple 'Bildirimler' iletilmeyecektir.</u><br>Doğrulama İşlemini gerçekleştirmek için 'Doğrulama Gönder' butonuna tiklayınız ve e-posta adresinize gelen mesaj içerisindeki 'Doğrulama Kodu'nu aşağıdaki alana girip 'Doğrula' butonuna tıklayarak E-posta adresinizi aktif hale getiriniz. |  |
| Doğrulama Kodu                                                                                                    |  |
| 🖹 Doğrula                                                                                                    |  |

9. Mail adresiniz doğrulanmış ise sağ üstte isminiz yazan yerin yanındaki işret yeşil olacaktır.

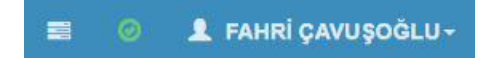

10. UKEY ana sayfasına girdiğiniz zaman sol üstte aldığınız dersler yer almaktadır. İlgili derse tıklayıp dersler ilgili bilgi, içerik, materyal ve sınavlara buradan ulaşabilirsiniz.

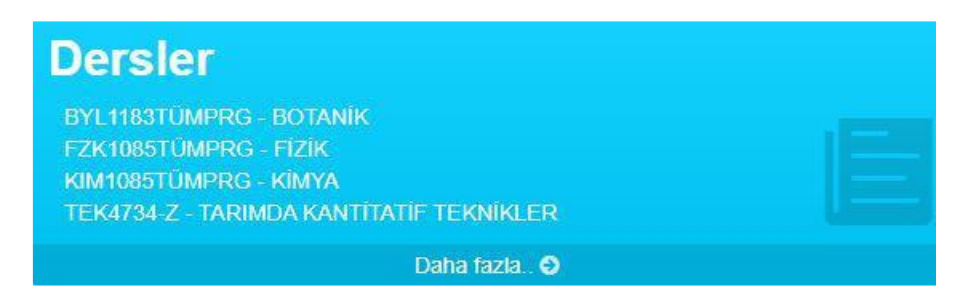

11. Hocanız sanal toplantı linklerini ders içeriklerinde de paylaşmış olabilir. Ders içeriklerini kontrol etmenizde de fayda bulunmaktadır.

| 😂 Dersin İçeriği   | Adı                        | Materyal Türü | Hafta Bilgisi | Ödev | Materyal Tipi | Dosya | Bağlantı |
|--------------------|----------------------------|---------------|---------------|------|---------------|-------|----------|
| S Öğrenciler       | O BYL1183 BOTANIK 1 HAFTA  | Diğer 1       | 1             | 1    | Metin         | -Yok- |          |
| 👹 Gruplar          | 7                          |               | 1             |      |               | TUR   |          |
| C Ödevler-Projeler | Q BYL1183 BOTANIK 2. HAFTA | Diğer         | 0             |      | Metin         | -Yok- |          |
| <> E-Sinavlar      |                            |               |               |      |               |       |          |
| Ders Materyalleri  |                            |               |               |      |               |       |          |
| Qr Forum           |                            |               |               |      |               |       |          |
| Sanal Toplantilar  |                            |               |               |      |               |       |          |